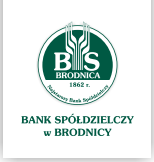

Przewodnik aktywacji aplikacji mobilnej dla klientów posiadających autoryzację **SMS** 

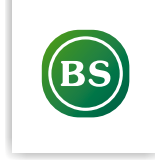

## Zmiana metody autoryzacji (krok po kroku) Aby zacząć korzystać z aplikacji mobilnej najpierw konieczna jest zmiana metody autoryzacji dyspozycji w systemie bankowości elektronicznej. W tym celu wykonaj następujące czynności: Zaloguj się do SBI i z menu wybierz opcję Wnioski, następnie kliknij ZŁÓŻ WNIOSEK 1 Wnioski 0 Pokaż wnioski: W realizacji Brak wniosków do wyświetlenia W kategorii Wnioski różne kliknij ZAŁÓŻ 2 < × Nowy wniosek WSZYSTKIE TWOJE SPRAWY Wnioski kredytowe Twoje sprawy ZAŁÓŻ Wnioski różne Twoje sprawy ZAŁÓ2 ł W tym miejscu znajdziesz szeroki wachlarz wniosków, dzieki którym zrealizujesz swoje sprawy bankowe 3 Z rozwijanej listy Rodzaj wniosku wybierz Zmiana środka dostępu i kliknij DALEJ × Nowy wniosek Wnioski różne Rodzaj wniosku Zmiana środka dostępu ZAPISZ BANK SPÓŁDZIELCZY 1/10

| Rodzaj wniosku<br>Zmiana środka dostępu |                                                                                                    |
|-----------------------------------------|----------------------------------------------------------------------------------------------------|
|                                         |                                                                                                    |
| Identyfikator Użytkownika               |                                                                                                    |
| Imię i nazwisko Użytkowniko             |                                                                                                    |
| Proszę o zmianę obecneg                 | środka dostępu do Systemu Bankowości Elektronicznej na środek zgodny z wymogami silnego uwierzytelnienia (token mobilny/aplikację mobilną). |
| Zmiana środka dostępu z                 | tanie wykonana w czasie do 2 dni roboczych, w tym czasie możesz korzystać z dotychczasowej metody autoryzacji.                              |
| Po zrealizowaniu wniosku,               | trakcie logowania zostaniesz poproszony o aktywację aplikacji mobilnej.                                                                     |

()

Naciśnij klawisz WYŚLIJ oraz potwierdź operację kodem SMS

## Korzystanie z rachunku do czasu zmiany metody autoryzacji

Zmiana środka dostępu zostanie wykonana w czasie **do 2 dni roboczych**. W tym czasie możesz nadal korzystać z dotychczasowej metody autoryzacji. Po zrealizowaniu wniosku, w trakcie logowania zostaniesz poproszony o aktywację aplikacji mobilnej **(patrz pkt.** 3**)** 

Pobierz i zainstaluj ze swojego sklepu z aplikacjami (App Gallery, Google Play, App Store) aplikację o nazwie **BSBrodnica** 

1

2

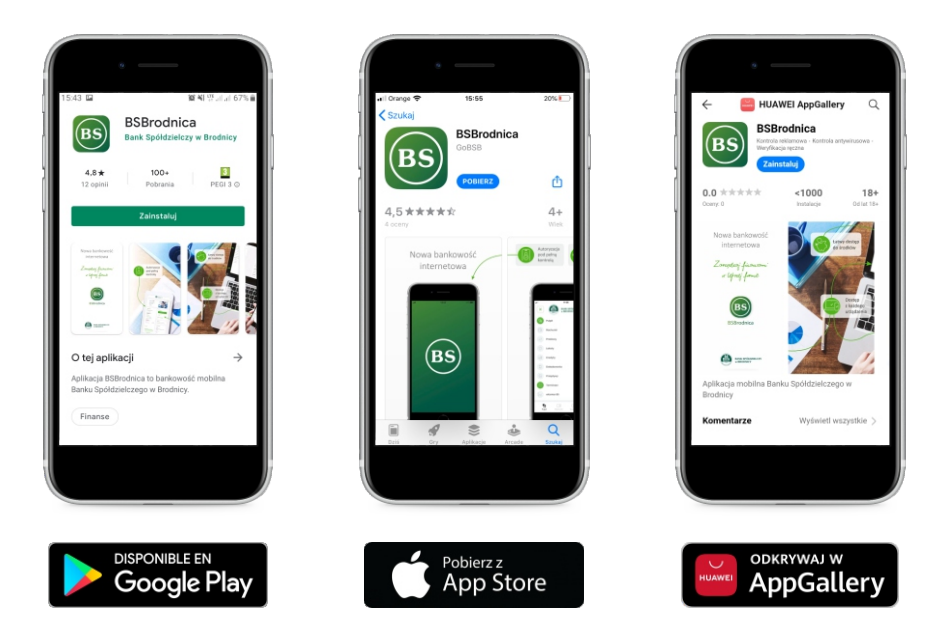

Zaloguj się do bankowości elektronicznej z użyciem swojego numeru identyfikacyjnego korzystając ze strony bsbrodnica.pl

Otrzymasz nowe hasło tymczasowe do logowania poprzez wiadomość SMS, które musisz wprowadzić w odpowiednie pola.

| EANK SPÓŁDZIELCZY<br>BRODNICY<br>Zaloguj się do bankowości internetowej                             |
|----------------------------------------------------------------------------------------------------|
| Wpisz wskazane znaki hasła dla<br>1 2 3 4 5 6 7 8 9 10 11 12 13 14 15<br>16 17 18 19 20 21 22 23 24 |
| ZALOGUJ<br>ANULUJ                                                                                   |

Następnie ustal swoje nowe hasło do logowania się.

4

| BANK SPÓLDZIELCZY<br>BIODNICY<br>W BRODNICY                                   |                                                                                                    |
|-------------------------------------------------------------------------------|----------------------------------------------------------------------------------------------------|
| Zaloguj się do bankowości internetow                                          | ej                                                                                                    |
| Podczas pierwszego logowania, wymagane jest ustawienie<br>Wprowadź nowe hasło | swojego hasła.                                                                                                    |
| Powtórz nowe hasło                                                            | Wymagania do hasła:<br>musi składać się z 10-24<br>znaków<br>• musi zawierać wielką literę<br>• musi zawierać małą literę<br>• musi zawierać cytre |
| ZAPISZ I ZALOGUJ                                                              |                                                                                                    |

Zostaniesz poproszony o nadanie urządzeniu mobilnemu własnej nazwy. Wprowadź dowolną nazwę swojego urządzenia (służy ona jedynie do identyfikacji urządzenia)

|                       | Urzą                           | BANK SPÓŁDZIELCZY<br>w BRODNICY<br>dzenie autoryzujące |  |
|-----------------------|--------------------------------|--------------------------------------------------------|--|
|                       |                                | Nazwa urządzenia                                       |  |
|                       |                                |                                                        |  |
|                       |                                | ZALOGUJ                                                |  |
|                       |                                | ANULUJ                                                 |  |
|                       |                                |                                                        |  |
| ZASADY BEZPIECZEŃSTWA | BEZPIECZNE ZAKUPY W INTERNECIE |                                                        |  |

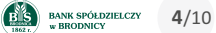

Na ekranie bankowości elektronicznej zostanie zaprezentowany kod aktywacyjny, który należy w kolejnym kroku przepisać do aplikacji mobilnej (na telefonie)

| Urządzenie autoryzujące                                                                                                    |
|----------------------------------------------------------------------------------------------------|
|                                                                                                    |
| Kod aktywacyjny                                                                                                    |
| 01075940                                                                                                    |
| W celu dokończenia procesu aktywacji zainstaluj na<br>urządzeniu mobilnym aplikację mToken Asseco MAA ,<br>pobierając ją ze sklepu Google Play (Android) lub App Store<br>(iOS), a następnie wprowadź powyższy kod w urządzeniu<br>autoryzującym:<br><b>xp</b> |
| W trakcie aktywowania usługi w urządzeniu mobilnym<br>zostaniesz poproszona/poproszony o podanie kodu<br>weryfikacyjnego, który zostanie wysłany za pomocą SMS na<br>numer:<br><b>48668*****6</b>                                                              |
| Parowanie urządzenia autoryzującego w toku.                                                                                                    |
| C                                                                                                    |
| Kod jest ważny 5 minut                                                                                                    |
| WRÓĆ DO LOGOWANIA                                                                                                    |
|                                                                                                    |

Uruchom teraz aplikację mobilną BSBrodnica na telefonie i kliknij POSIADAM KOD AKTYWACYJNY

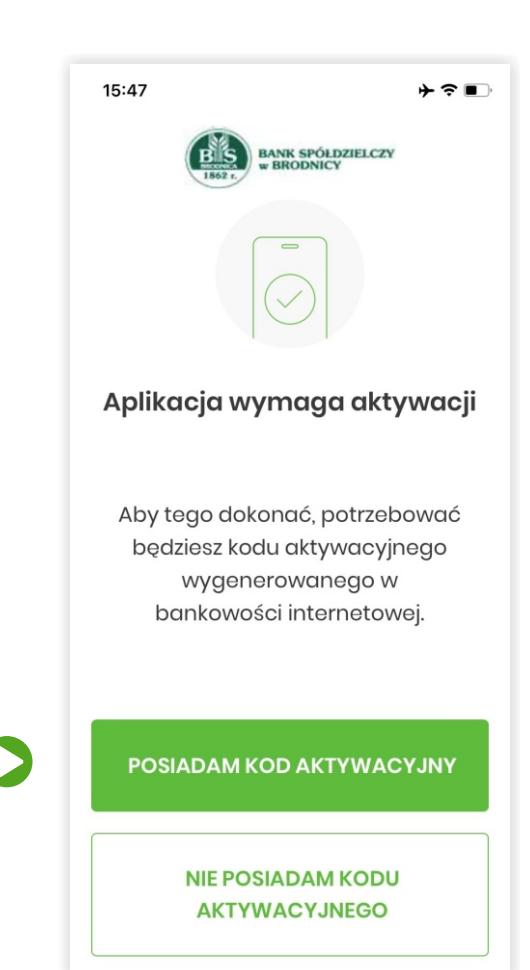

Wpisz kod aktywacyjny, który wyświetlił się na ekranie bankowości elektronicznej oraz kliknij przycisk **DALEJ (patrz krok 4)** 

8

9

| 15:4 | 7                        |                                         | ≁⊽∎                        |
|------|--------------------------|-----------------------------------------|----------------------------|
| <    | Ко                       | d aktywacy                              | jny                        |
| W    | Przepis<br>/ygenero<br>i | z kod aktyv<br>owany w bo<br>nternetowe | vacyjny<br>Inkowości<br>9j |
|      | NIE                      | POSIADAM KO                             | עספ                        |
|      | 1                        | 2                                       | 3                          |
|      | 4                        | 5                                       | 6                          |
|      | 7                        | 8                                       | 9                          |
|      |                          | 0                                       | ×                          |
|      |                          | DALEJ                                   |                            |
|      |                          |                                         |                            |

Wpisz w aplikacji mobilnej (na telefonie) kod weryfikacyjny, który otrzymałeś w wiadomości SMS, a następnie kliknij **DALEJ** 

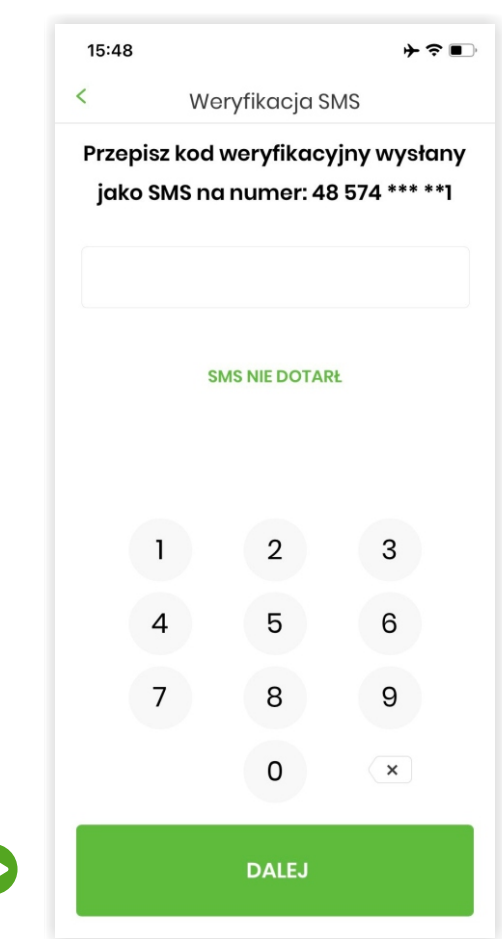

BANK SPÓŁDZIELCZY w BRODNICY 6/10 Zdefiniuj swój poufny kod PIN, którego będziesz używał do logowania się oraz potwierdzania wszystkich operacji w aplikacji mobilnej. Kliknij **NADAJ PIN** 

10

11

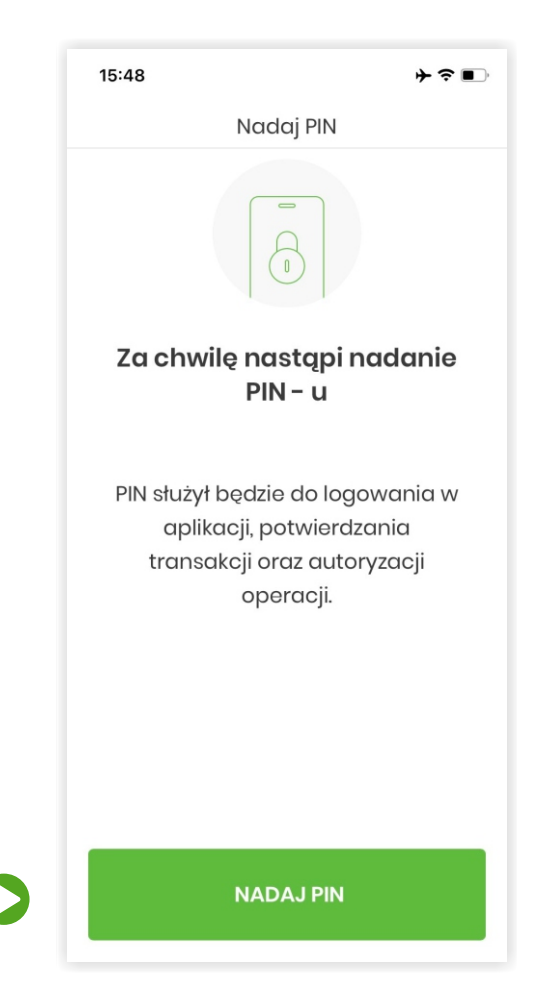

Wprowadź swój poufny PIN oraz kliknij DALEJ. UWAGA! PIN musi składać się z minimum 5 cyfr

| 15:4                                                       | 8         |             | ┝╤∎         |
|------------------------------------------------------------|-----------|-------------|-------------|
| <                                                          |           | Nadaj PIN   |             |
| PIN służył będzie do logowania oraz<br>autoryzacji zdarzeń |           |             |             |
|                                                            | Minimalna | długość PIN | to 5 znaków |
|                                                            |           |             |             |
|                                                            |           |             |             |
|                                                            | 1         | 2           | 3           |
|                                                            | 4         | 5           | 6           |
|                                                            | 7         | 8           | 9           |
|                                                            |           | 0           | ×           |
|                                                            |           |             |             |

BANK SPÓŁDZIELCZY BRODNICY 7/10 (12)

13

| 15:48            |                |                          | ┝╤∎                |
|------------------|----------------|--------------------------|--------------------|
| < Zweryfikuj PIN |                |                          |                    |
| Wp               | rowadź<br>w po | ponownie F<br>przednim k | PIN nadany<br>roku |
|                  | 1              | 2                        | 3                  |
|                  | 4              | 5                        | 6                  |
|                  | 7              | 8                        | 9                  |
|                  |                | 0                        | ×                  |
|                  |                | DALEJ                    |                    |

(\* **Opcjonalnie**) Jeśli chcesz logować się do aplikacji mobilnej przy użyciu danych biometrycznych (np. odcisk palca) kliknij TAK

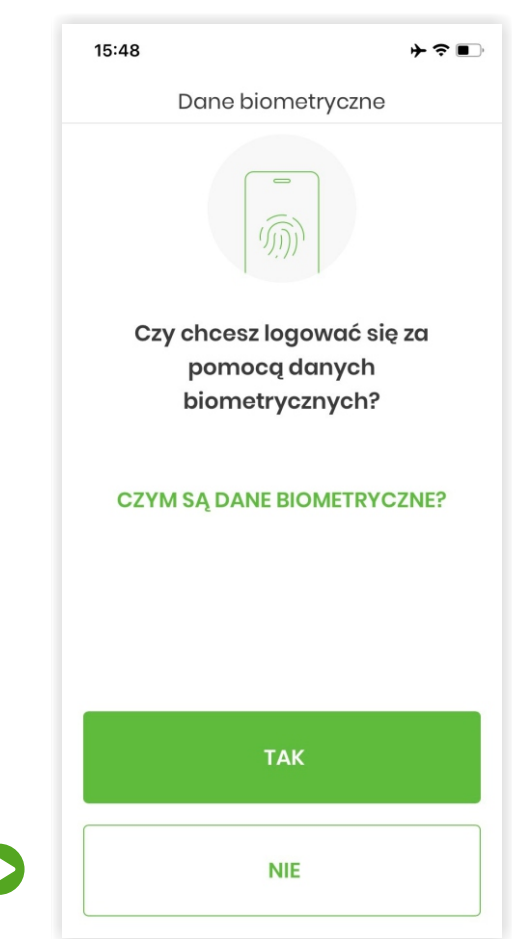

BIS BANK SPÓŁDZIELCZY 8/10

14

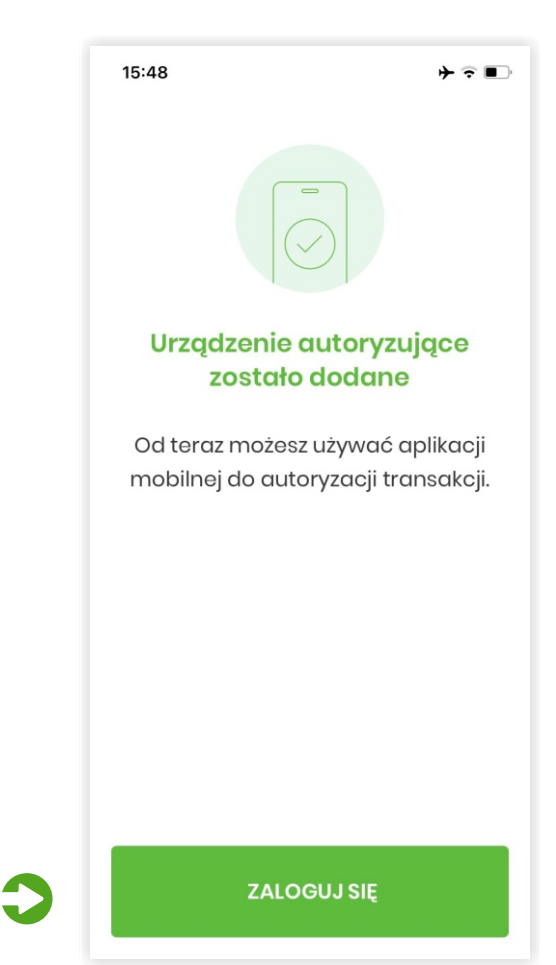

Podczas pierwszego uruchomienia aplikacja zapyta o tryb w jakim ma działać. Do wyboru masz:

- **Tryb domyślny** aplikacja mobilna posiada wszystkie funkcjonalności oraz umożliwia logowanie oraz akceptację zleceń w bankowości internetowej. Aby wybrać ten tryb kliknij **PRZEJDŹ**
- Tryb mToken aplikacja mobilna będzie umożliwiała tylko logowanie oraz akceptację zleceń w bankowości internetowej. Aby wybrać ten tryb kliknij odnośnik tutaj

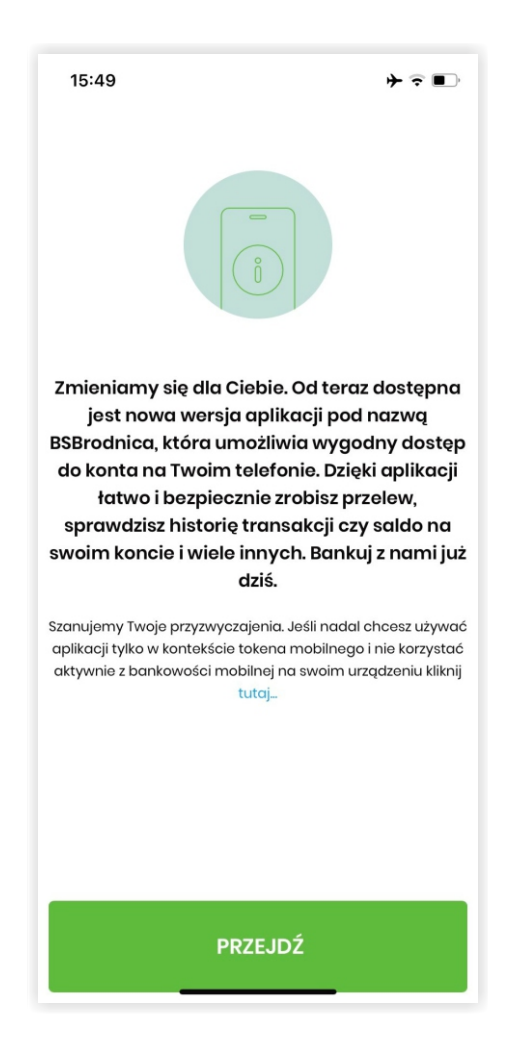